# ペンギンカルテ 体組成計連携マニュアル 【FiNC Smart Scale】

初期設定とご利用方法

2023/2/2 更新

https://securekarte.com

©2023 WiLLDo Inc.

ペンギンカルテの体組成計連携

ペンギンカルテと体組成計を連携すると、体組成計で測った測定値を手入力することなく、自動でペンギンカルテへ登録できます。

ペンギンカルテと体組成計を連携するには「ペンカルconnect」(iOS/iPadOS用アプリ)の インストールが必要です。

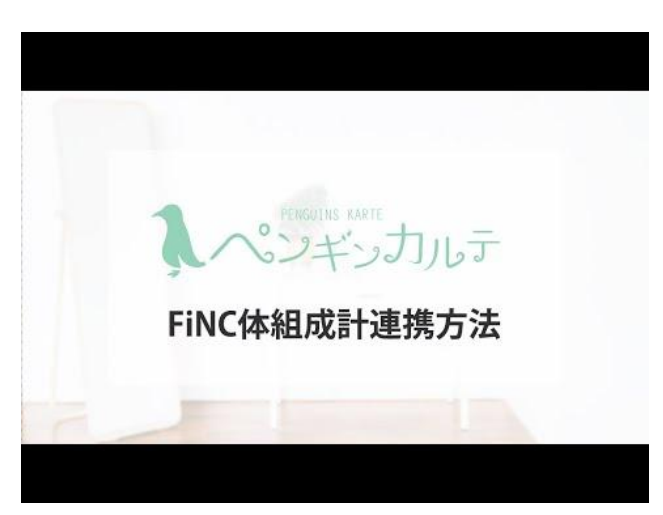

【動画】ペンギンカルテFiNC体組成連携設定方法

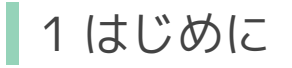

ペンカルconnectのダウンロードとBluetoothの設定

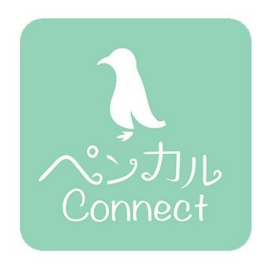

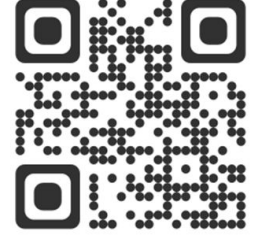

QRコードから、またはAppStoreで「ペンカルconnect」を 検索してダウンロードしてください。

体組成計との連携にはBluetoothを使用します。デバイ スのBluetoothをONにし、ペンカルconnectがBluetooth を利用することを許可してください。

#### • FiNC Smart Scale (体組成計)の準備

体組成計での設定は不要です。

本体裏面から電池(単4電池4本)を入れて、電源が付くことを確認してください。 体組成計に乗ると電源が入り、本体ディスプレイが付きます。

※体組成計の販売はしておりません。FiNC MALLにてお買い求めください。 メーカーオンラインショップ FiNC MALL

※体組成計についての不具合、及びお問合せは恐れ入りますがメーカーへお問合せいただきますようお願い いたします。

# ペンギンカルテ 管理画面での設定

### 連携項目の設定

| 7:04 1 | 月19日(木)      |         |            | •••             |           | -            | <b>○</b> ? | 57% |
|--------|--------------|---------|------------|-----------------|-----------|--------------|------------|-----|
| Ŀ      | < >          | ぁあ      | app.se     | curekarte.com i | •         | 탄 C          | · +        | 80  |
|        | 0            | ベンギンカルテ | - ログイン     |                 | 🚺 ペンギンカルテ | 管理 - FiNC CS | 20E連携設定    |     |
|        | FiNC CS      | 320E連携  | 設定 - ペンギンカ | ルテ 管理           | $\cap$    |              | $\equiv$   |     |
|        | Web管理        | 者一覧     | アプリユーザー覧   | お客様検            | 素設定       | • m          | 象ゴミ箱       |     |
|        | FiNC         |         |            | 測定値             |           |              |            |     |
|        | 体重           |         |            | 体重              |           |              | ٥          |     |
|        | BMI          |         |            | 連携しない           |           |              | 0          |     |
|        | (1. 2k p. 27 |         |            | ✔ 連携しない         |           |              |            |     |
|        | 体脂肪率         |         | 体重         |                 | 0         | 0            |            |     |
|        | 皮下脂肪レ        | ベル      |            | 体脂肪率            |           |              | 0          |     |
|        |              |         |            | 二の腕             |           |              |            |     |
|        | 内臓脂肪レ        | ベル      |            | ウエスト            |           |              | \$         |     |
|        | 水分量          |         |            | ヒップ             |           |              | 0          |     |
|        |              |         |            | 太もも             |           |              |            |     |
|        | 骨格筋          |         |            | ふくらはぎ           |           |              | 0          |     |
|        | 骨量           |         |            | BMI             |           |              | \$         |     |
|        |              |         |            | 皮下脂肪レ           | ベル        |              |            |     |
|        | 基礎代謝         |         |            | 内臓脂肪レ           | ペル        |              | 0          |     |
|        | たんぱく質        |         |            | 水分量             |           |              | ٥          |     |
| 2      | 身体年齡         |         |            | 連携しない           |           |              | 0          |     |
| ৸      |              |         |            |                 |           |              |            | 1   |
| -      |              |         |            | 保存する            |           |              |            | ┢   |

FiNC Smart Scaleでの測定値をペンギンカ ルテのどの項目に連携するかを設定しま す。

①ペンギンカルテ管理画面にログインし、
 設定 > FiNC CS20E連携設定 をタップ

②FiNCの測定項目と連携するペンギンカ ルテの測定値を選択し、[保存する]をタッ プ

※ペンギンカルテの測定値の項目は、設定 > 測定 値項目設定から新規作成・編集・削除ができます。

※FiNC Smart Scaleの測定内容については、 <u>FiNC</u> <u>Smart Scale測定項目について(Q-0090P)</u>をご覧くだ さい。

アクセストークンの発行

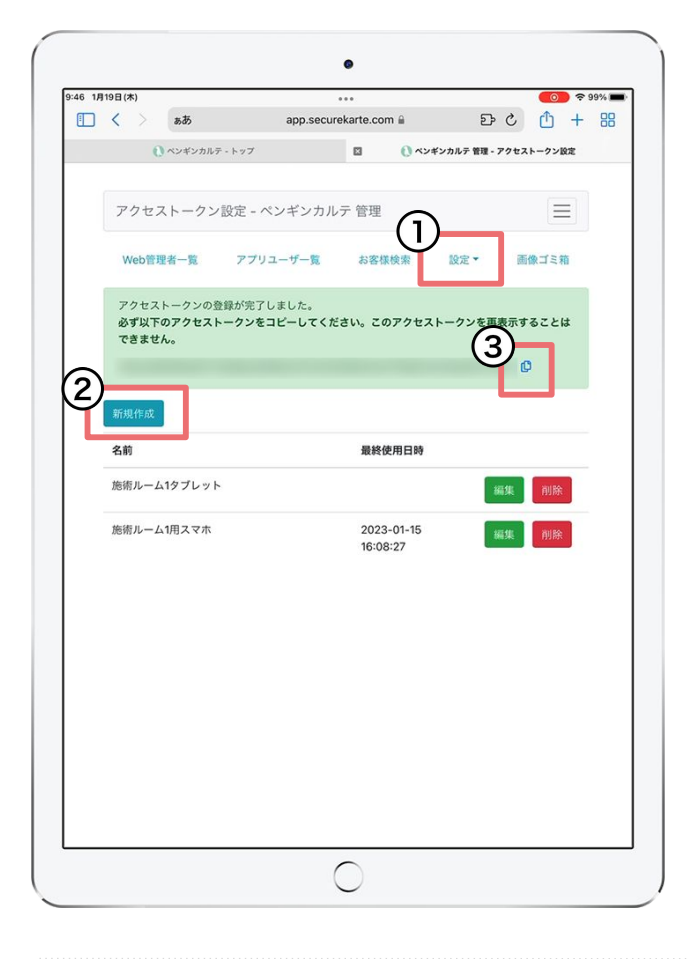

ペンギンカルテとペンカルconnectのアプリを 連携する際に必要なアクセストークンを発行 します。

①設定 > アクセストークン設定 をタップ

②[新規作成]をタップし、名前を付けて保存 どのデバイスが登録されているか判別しやすい名前を 付けておくと管理しやすいです。
例)施術ルーム1用タブレット スタッフA用スマホ 等

③発行されたアクセストークンをコピー

次の手順でこのアクセストークンを利用します。

※アクセストークンを紛失した場合、紛失したトークンの 名前を削除し、再度①からアクセストークンを発行してく ださい。

# ペンカルconnectの設定

## サロン設定・店舗設定

| 05 1月19日(木)                                                                                                    |                              | <b>())</b> 🕈 94% |
|----------------------------------------------------------------------------------------------------|------------------------------|------------------|
| 2 RE                                                                                                    | 4.189.184.484.488            | MU-6             |
|                                                                                                    | サロン設定                        |                  |
| サロンID                                                                                                    |                              |                  |
| in a street in a street in a s |                              |                  |
| アクセストー                                                                                                    | クン                           |                  |
|                                                                                                    | to the testing of the set in | 100000           |
|                                                                                                    | サロン設定登録                      |                  |
| )(                                                                                                    | 店舗設定                         |                  |
| 南極店                                                                                                    |                              | Υ.               |
|                                                                                                    | 店舗は一度設定するとサロン設定を変更する。        | まで更新が出来ません。      |
|                                                                                                    | 店舗登録                         |                  |
| _                                                                                                    |                              |                  |
|                                                                                                    |                              |                  |
|                                                                                                    |                              |                  |
|                                                                                                    |                              |                  |
|                                                                                                    |                              |                  |
|                                                                                                    |                              |                  |
|                                                                                                    |                              |                  |
|                                                                                                    |                              |                  |
|                                                                                                    | パージョン 1.0.0                  | )                |
| _                                                                                                    | パージョン 1.0.0                  |                  |

① ペンカルconnectを起動 ※デバイスのBluetoothはONにしてご利用ください。

②サロンIDとアクセストークンを入力し、[サ ロン設定登録]をタップ

- サロンID:ペンギンカルテ管理画面でログインID 名の後方に表示されています
- アクセストークン:ペンギンカルテ管理画面で発行したアクセストークン

③プルダウンから店舗を選び[店舗登録]を タップ

登録が済みましたら、右上の[閉じる]で設 定画面を閉じます。

サロンワークでの ご利用方法

## 【ペンギンカルテ アプリ】お客様カルテの呼び出し

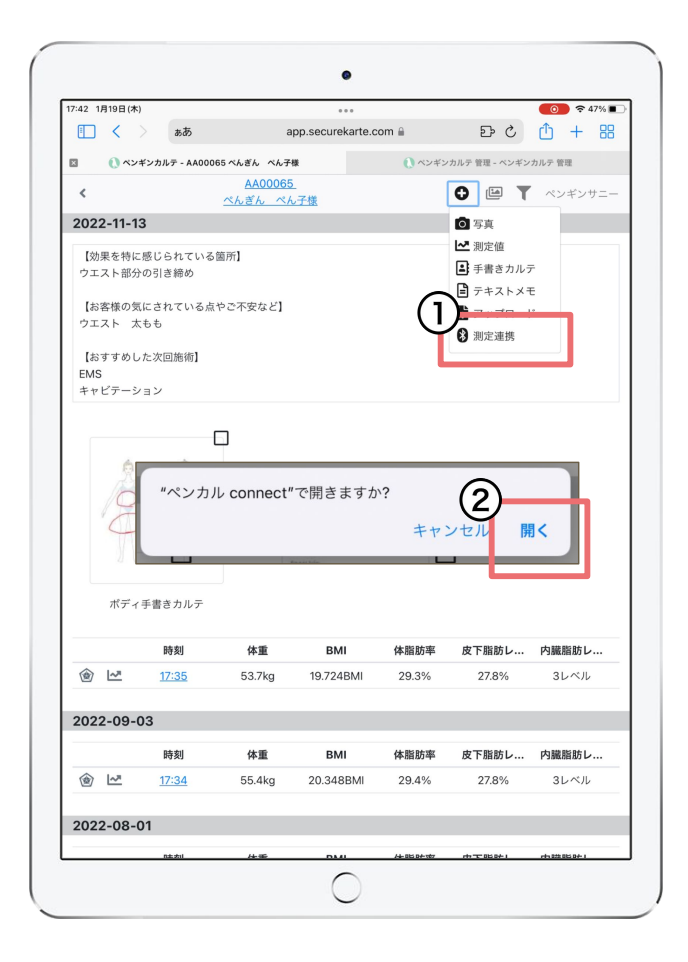

ペンギンカルテ アプリにログインし、ペンギ ンアイコンまたは検索からお客様のカルテ を呼び出します。

(1)[+] > 測定連携をタップ
 確認画面を表示します。

②「開く」をタップし、ペンカルconnectを開く ペンカルconnectが起動されます。

# お客様情報の登録

| 1 mon        | 2日(木)      | - 101 cm            | 奈 100% |
|--------------|------------|---------------------|--------|
| 1 357        | お客様情報      |                     | 閉じる    |
| お客<br> <br>; | No<br>名前   | AA00065<br>べんぎん べん子 | cm     |
| 計測           | 性別         |                     |        |
|              | 女性         | 男性                  |        |
| 計測           | 生年月日       |                     |        |
|              | 1999/12/31 |                     |        |
| -            | 身長 (cm)    |                     |        |
|              | 165        |                     |        |
|              |            |                     |        |
|              |            |                     |        |
|              |            |                     |        |

※体組成計の計測に必要なお客様情報 の登録がある場合、このページは表示さ れずに次の手順の画面が表示されます ※

体組成計で測定するにはお客様情報の 「性別・生年月日・身長」の登録が必要で す。

登録や編集はペンギンカルテアプリ・管理 画面と、ペンカルconnectから可能です。

## 【ペンカルconnect】体組成計に乗って計測

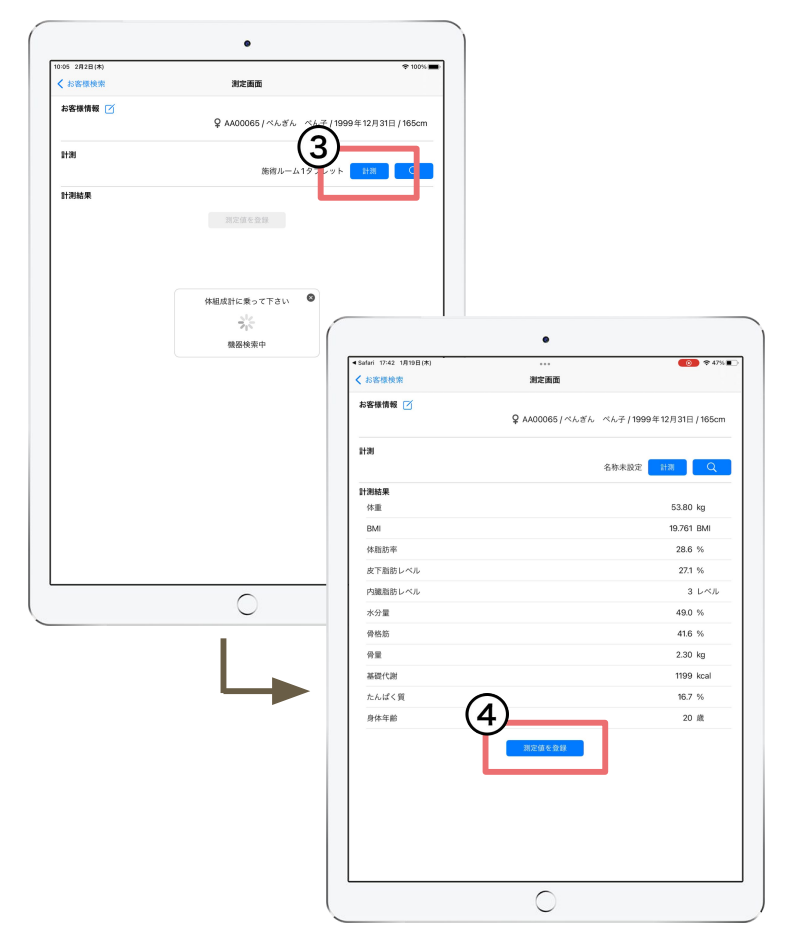

③[計測]をタップ

「体組成計に乗って下さい」と表示されたら、体 組成計に乗って計測をしてください。

※正しく計測するため、素足で体組成計に乗っ てください。

※体組成計から降りると、自動で電源がOFFとなります。

④[測定値を登録]をタップし、カルテに 計測結果を登録 ペンギンカルテァプリが自動で開きます。

自動で測定値がペンギンカルテに 連携されます!

## 【ペンギンカルテ アプリ】測定結果がカルテに自動登録

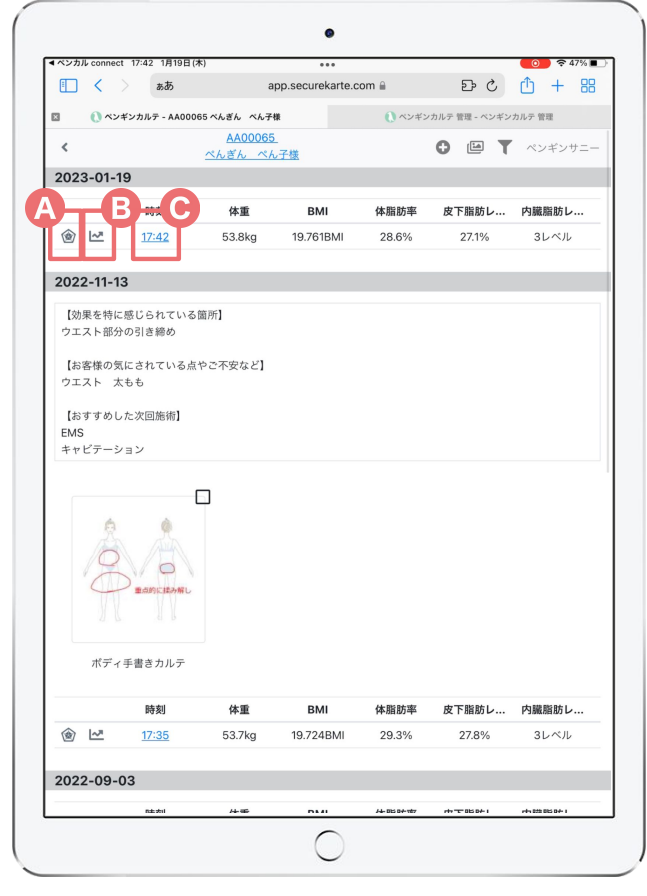

カルテに測定結果が自動で登録されます。 登録された測定値は自動でグラフ化し、施 術の効果を見える化できます。

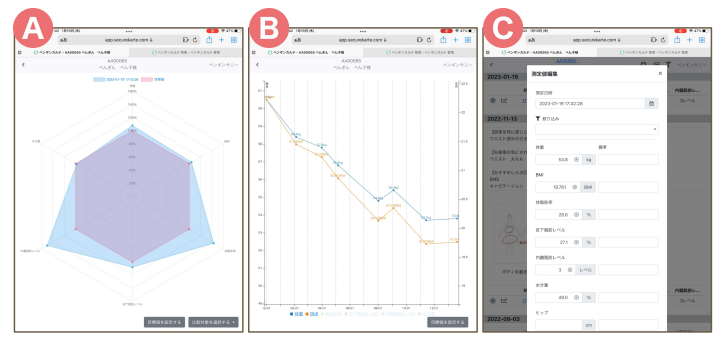

# 機器検索と機器の名称設定

## 【ペンカルconnect】体組成計が複数台ある場合

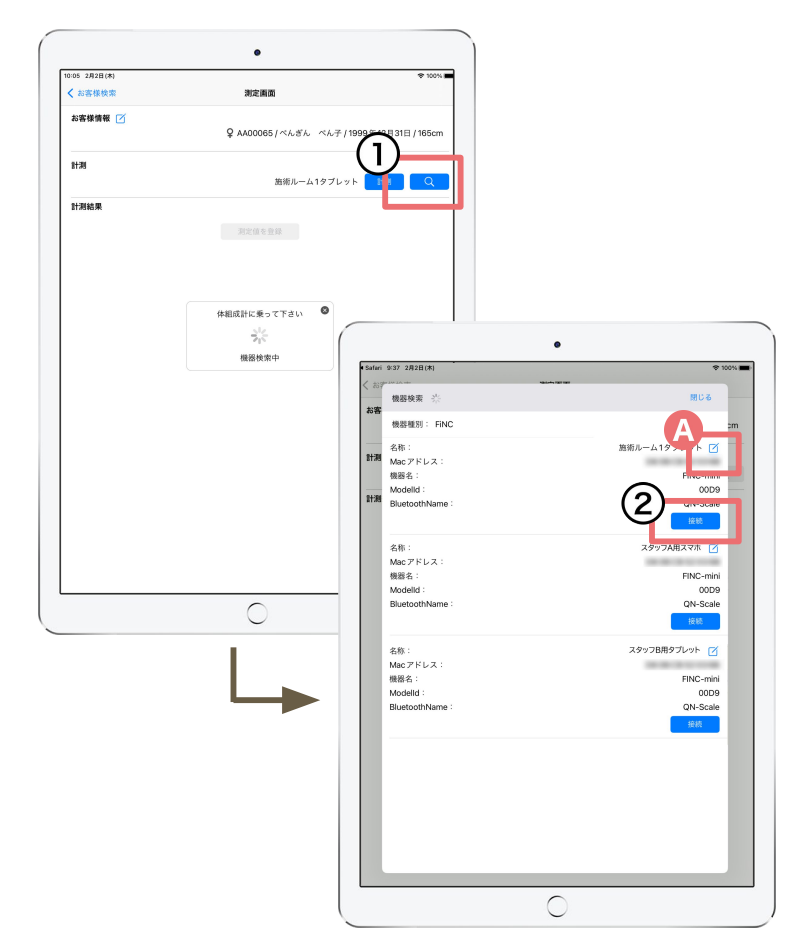

FiNC Smart Scaleが複数台ある場合 などは、機器検索から使用する体組成 計を選ぶことができます。

①[虫眼鏡]をタップ

②使用する体組成計の[接続]をタップ

※機器検索で何も表示されない場合 は下記をご確認ください。

・デバイスのBluetoothがONで、ペンカルconnect がBluetoothを利用することを許可になっている か。

・体組成計の電源がONになっているか。体組成 計に乗ると電源が入り、本体ディスプレイが付き ます。

 ●機器名の設定ができます。 体組成計の設置場所などで名称を設定しておく と、体組成計を複数台設置した際にどの場所の 体組成計かわかりやすくなります。

サポートサイトをご活用いただき、ご不明点ございましたらお気軽にご連絡くださ い。

#### ・<u>ペンギンカルテ公式サイト</u>内サポートTOP

サービスに関する最新情報(お知らせ)、よくあるご質問、マニュアル 等をご案内しております。

お問合せ

メール <u>support@willdo.co.jp</u>

お電話 フリーダイヤル 0120-36-7136

携帯電話から 0596-31-0005

- LINE お友達追加
- ·障害報告窓口 sos@willdo.co.jp

サービスの障害にお気づきの場合ご一報ください。 弊社で認知し次第、迅速に状況確認及び対応いたします。

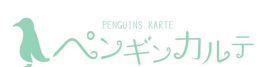

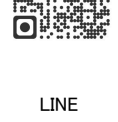

お問合せ •

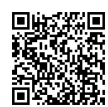

公式サイト